# 4TBのHDDをWin7でフルに使いたい

(2TB+残りの未使用領域を1つにまとめて1パーテーションで新規インストールします)

\*注意 大事なデーターがあるかたは先に外付けHDDなどにパックアップをとってから行なってください

①電源スイッチを入れて光学ドライブにWindows7のCDを入れてください。 マザーボードメーカーのロゴが表示されたら ASUSのマザーボードならF8キー ASROCKのマザーボードならF11キー GIGABYTEのマザーボードならF12キー を押してください。

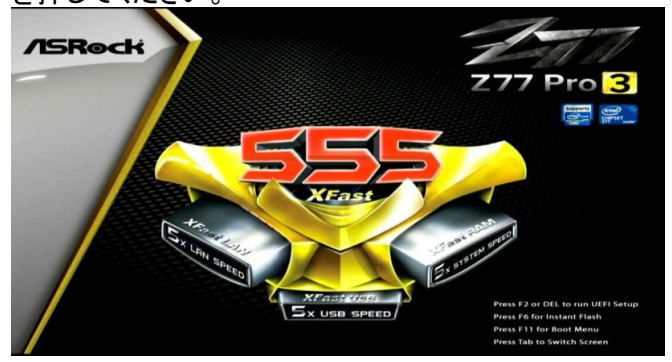

②UEFIの光学ドライブの型番を選択してENTERキーを押します

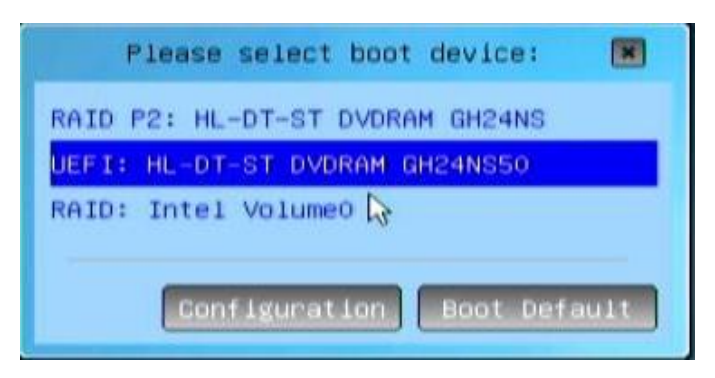

③Press any key to boot from CD or DVDの表示がでたら任意のキーを押してください。

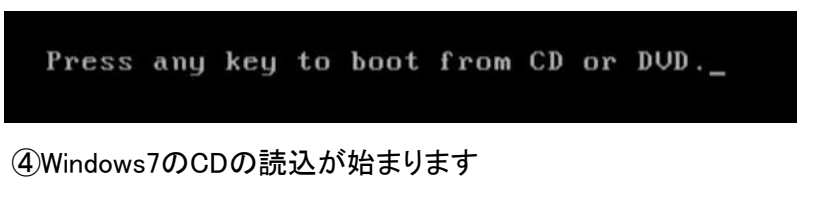

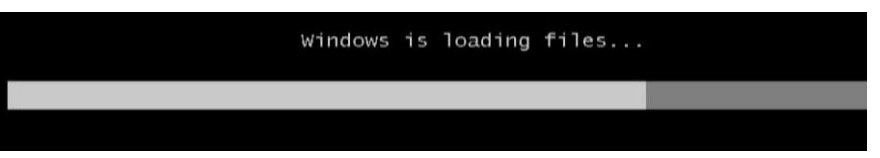

⑤次へをクリックしてください

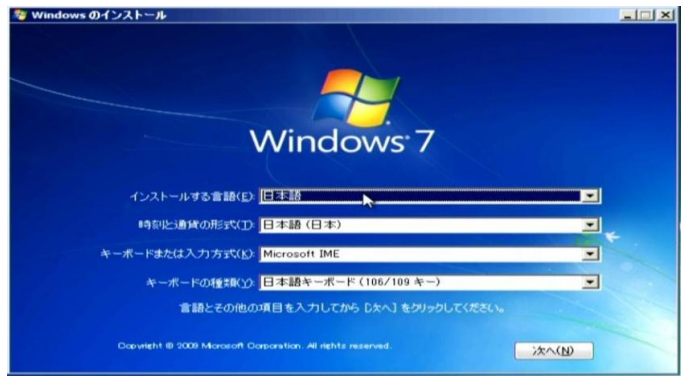

### ⑥今すぐインストールをクリック

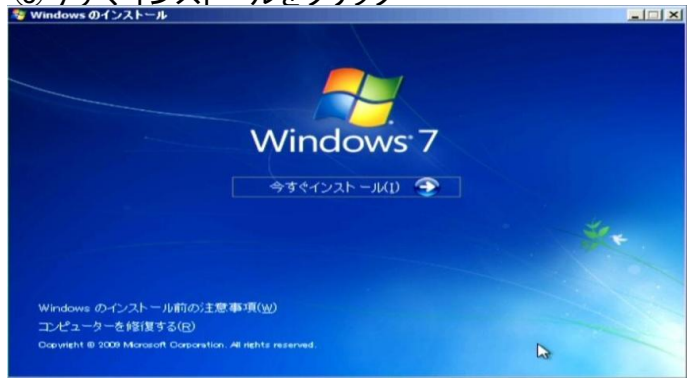

### ⑦新規インストールをクリック

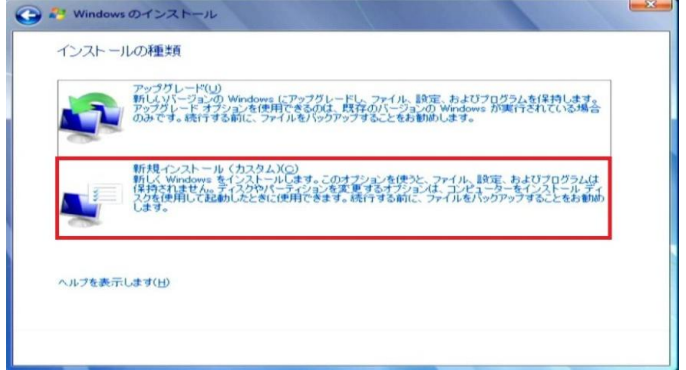

## ⑧同意しますにチェックを入れて次へをクリック

| 7    | イクロソフト ソフトウェア ライセンス条項                                                                                                    | - |
|------|----------------------------------------------------------------------------------------------------|---|
| w    | INDOWS 7 ULTIMATE SERVICE PACK 1                                                                                                    |   |
| 本と.  | マイクロソフト ソフトウェア ライセンス条項 (以下「本ライセンス条項」といいます)は、お客様<br>以下の当事者との契約を構成します。                                                                                                    |   |
|      | ソフトウェア(以下「本ソフトウェア」といいます)、をコンピューターと共に頒布するコンピュー<br>ター製造業者(以下「製造業者」といいます)、または                                                                                                    |   |
| •    | これらのソフトウェアをコンピューターと共に頒布するソフトウェア インストール業者                                                                                                    |   |
| 以びす劇 | 下のライセンス条項を注意してお読みください。本ライセンス条項は、上記のソフトウェアおよ<br>ソフトウェアが記録されたメディア(以下総称して「本ソフトウェア」といいます)に適用されま<br>。ホソフトウェアに目的されたライセンス条項が付職していることがあります。その場合は、印<br>されたライヤンス&道行通道の「表示される金調」「優先されます。また、赤ライヤンス&道は本の |   |

## ⑨ドライブオプションをクリック

| 名前                          | 合計サイズ     | 空き領域      | 利重美員        |
|-----------------------------|-----------|-----------|-------------|
| ディスク 0 パーティション 1: システムで予約済る | 100.0 MB  | 86.0 MB   | システム        |
| ディスク 0 パーティション 2            | 2047.9 GB | 2047.9 GB | プライマリ       |
| ディスク 0 未書的当て領域              | 1678.0 GB | 1678.0 GB |             |
| F₂ 最新の情報に更新(B)              |           | ドライブ オブシ  | ョン (副羊卵)(日) |
| ドライバーの読み込み(L)               |           |           | Le .        |

### ⑩システム予約済みのパーティション100MBと2047GBのパーティションを順番に1つずつ削除します。

| 名前                          | 合計サイズ       | 空き領域 種類         |
|-----------------------------|-------------|-----------------|
| ディスク 0 パーティション 1: システムで予約済る | 100.0 MB    | 86.0 MB システム    |
| 🥪 ディスク 0 パーティション 2          | 2047.9 GB   | 2047.9 GB プライマリ |
| ~                           |             |                 |
| 最新の情報(こ更新(B) ビビ派(D)         | → フォーマット(E) |                 |

### ①2048GBのところをクリックして新規のところをクリックします。

| _     | 名前           |               | 合計サイズ      | 空き領域 種類            |
|-------|--------------|---------------|------------|--------------------|
| 8     | ディスク 0 未割り当て | 被責任           | 2048.0 GB  | 2048.0 GB          |
| °     | ディスク 0 未害り当て | <b>争員 地</b> 攻 | 1678.0 GB  | 1678.0 GB          |
| ·* 最新 | の情報に更新(B)    |               | ✓7ォーマット(E) | <del>※</del> 新規(E) |

# 12サイズが表示されたら適用ボタンをクリックしてください。

| 名前            |             | 合計サイズ             | 空き領域 種類        |
|---------------|-------------|-------------------|----------------|
| ディスク 0 未割り当て  | 制度地理        | 2048.0 GB         | 2048.0 GB      |
| ディスク 0 未割り当て  | 銅城          | 1678.0 GB         | 1678.0 GB      |
| ◆ 最新の情報に更新(B) | ★育耶奈(D)     | フォーマット(E)         | → 新規(E)        |
|               | CRN 442E/AA | H ( T'(S) 2007151 | MB (AND) (And) |

### 13OKをクリック

| 名町    |         | 合計サイズ     | 空き領域      | 利重共同 |
|-------|---------|-----------|-----------|------|
| 🜮 🖅 🥪 | 未書り当て領域 | 2048.0 GB | 2048.0 GB |      |
| محد = | -+      | 1670.0.00 | 1620.0.00 | 1    |
|       |         |           |           |      |
| ,最新   |         |           |           |      |

### ⑭100MBと128MBと2047MBのパーティションが3つ表示されます。

|               | 名前             |          | 合計サイズ        | 空き領域      | 和重类真           |
|---------------|----------------|----------|--------------|-----------|----------------|
| 0             | ディスク 0 パーティション | 21       | 100.0 MB     | 95.0 MB   | システム           |
| ~             | ディスク 0 パーティション | 2        | 128.0 MB     | 128.0 MB  | MSR (予約済み      |
| ~             | ディスク 0 パーティション | 2 8      | 2047.8 GB    | 2047.8 GB | プライマリ          |
| Ì             | ディスク 0 未割り当て   | 酮地       | 1678.0 GB    | 1678.0 GB |                |
| <b>€</b> ↑ 最新 | 行の情報[に更新(B)    | ▶ 肖耶永(□) |              | -de l     | 所規( <u>E</u> ) |
| () F5-        | イバーの読み込み(し)    | 一社会長〇〇   | 2 28 - KUILD |           | NT/MACE/       |

#### 15残りの未割当ての領域をクリックして新規ボタンをクリックしてください。

| 名前       |             |           | 合計サイズ      | 空き領域      | 利重共員           |
|----------|-------------|-----------|------------|-----------|----------------|
| J 712!   | り 0 パーティション | 21        | 100.0 MB   | 95.0 MB   | システム           |
| J 712!   | り 0 パーティショ  | 2         | 128.0 MB   | 128.0 MB  | MSR (予約)済み)    |
| J 712!   | り 0 パーティショ  | 23        | 2047.8 GB  | 2047.8 GB | プライマリ          |
| In Tax!  | りの未割り当て     | 旗此積命      | 1678.0 GB  | 1678.0 GB |                |
| 金最新の情報   | に更新(B)      | >>¥町路余(D) | ✓フォーマット(E) | <u>18</u> | 所 <u>未见(E)</u> |
| き ドライバーの | 読み込み(し)     | □ 抽張長(公)  |            |           | 40             |

### 16サイズが表示されたら適用ボタンをクリックしてください。

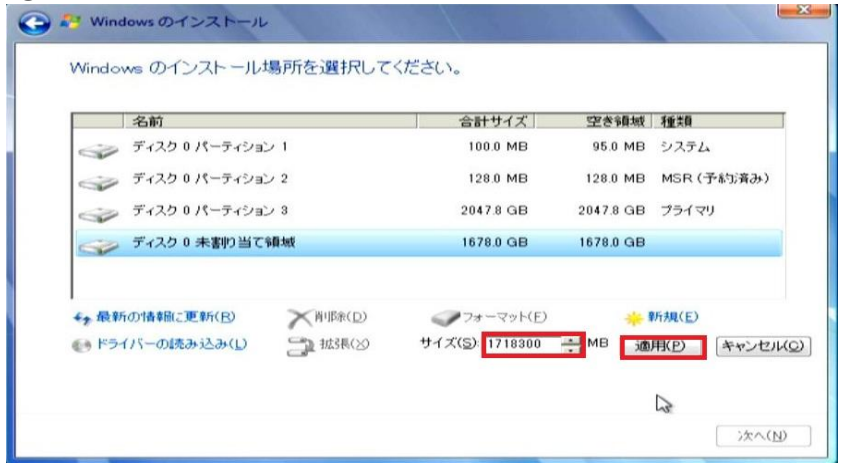

# ①パーティションが4つできたら順番に1つずつ削除していってください。

| 名前              |          | 合計サイズ              | 空き領域         | 利重共同           |
|-----------------|----------|--------------------|--------------|----------------|
| ディスク 0 パーティショ   | じ 1      | 100.0 MB           | 95.0 MB      | システム           |
| ディスク 0 パーティショ   | ン 2      | 128.0 MB           | 128.0 MB     | MSR (予約済み)     |
| ディスク 0 パーティショ   | ン 3      | 2047.8 GB          | 2047.8 GB    | プライマリ          |
| 🥪 ቻィスク ዐ パーティショ | ン 4      | 1678.0 GB          | 1678.0 GB    | プライマリ          |
| *最新の情報に更新(B)    | ▶ 肖明余(□) | <i>┩</i> フォーマット(E) | sje <b>i</b> | 所規( <u>E</u> ) |
| ) ドライバーの読み込み(L) |          |                    |              |                |

## 10のパーティションにまとまったら次へをクリックしてインストールを始めてください。

|               |            | 合計サイズ      | 空き領域 種類   |  |
|---------------|------------|------------|-----------|--|
| ディスク 0 未書的当て  | 令員加支       | 3726.0 GB  | 3726.0 GB |  |
|               |            |            |           |  |
| ← 最新の情報に更新(R) | >> 資□B余(D) | クフォーマット(F) | 金子        |  |